## TUTORIAL PARA SOLICITAR DECLARAÇÃO DE VÍNCULO COM O BADPI

1. Faça Login no ATRIO (se já cadastro, caso não tenha veja na página do BADPI como fazer o cadastro); Vá em "Corpo Social" > "Acompanhamento Discente"

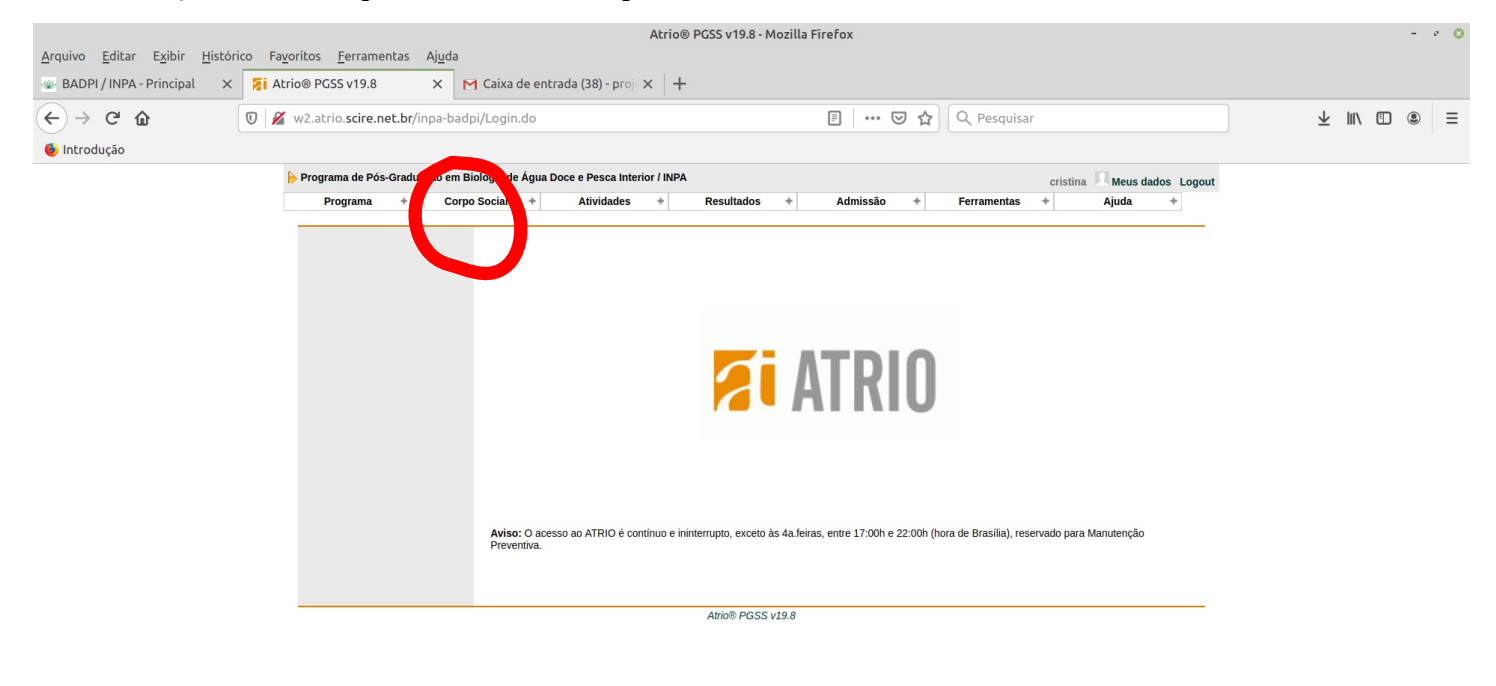

🔟 📰 🕒 🚞 🙋 📑 🚺

🔋 🥑 🛃 🖾 😤 🐠 🗟 Quinta, 9 de julho, 09:54

2. Em Acompanhamento Discente, digite seu nome, nível (mestrado ou doutorado) e cliquem em Buscar

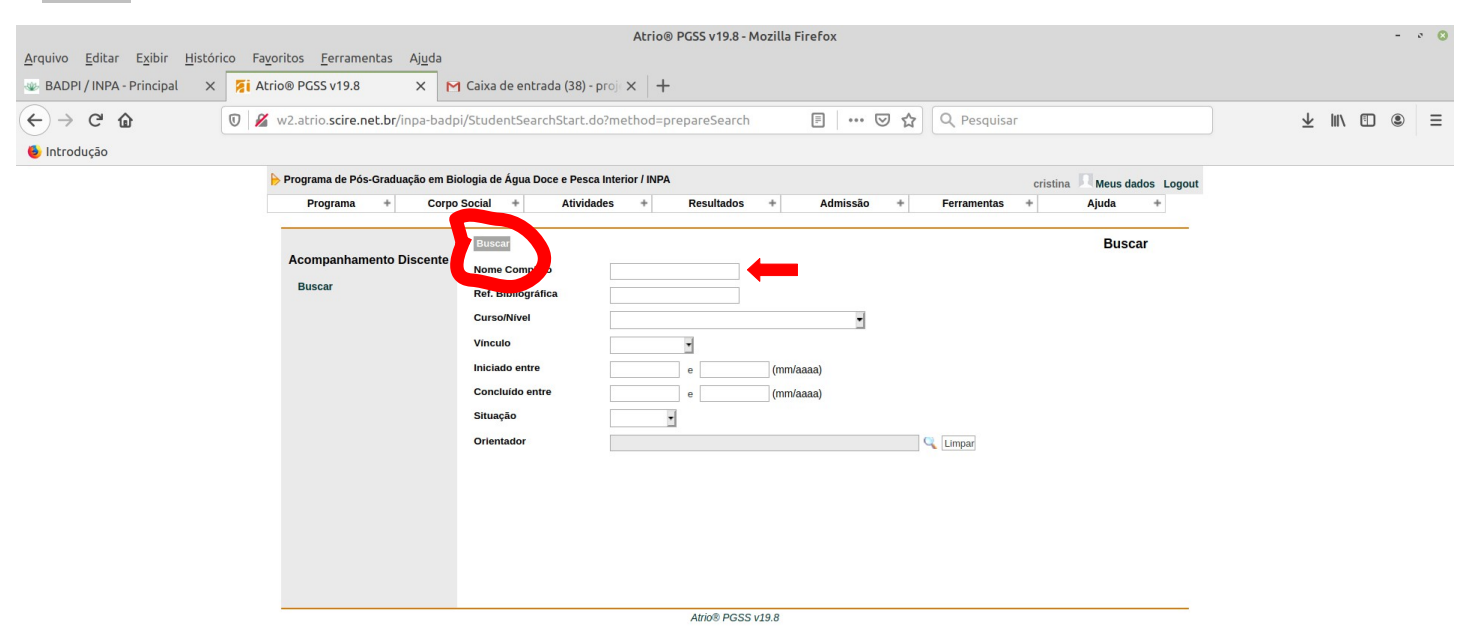

## 3. Selecione corretamente o seu nome e clique nele;

| <u>A</u> rquivo <u>E</u> ditar E <u>x</u> ibir <u>H</u> is<br>& BADPI / INPA - Principal | tórico Fayoritos Eerramentas Ajuda<br>X 🙀 Atrio® PCSS v19.8 X 🎮 Caixa de entrada (38) - proj X 🕂                        | 19.8 - Mozilla Firefox | - * 0        |
|------------------------------------------------------------------------------------------|----------------------------------------------------------------------------------------------------|------------------------|--------------|
| ← → C' û<br>● Introdução                                                                 | 🛛 🔏 w2.atrio. <b>scire.net.br/</b> inpa-badpi/StudentSearch.do                                                          | 🕑 🚥 🦁 🏠 🔍 Pesquisar    | ¥ III/ © ® ≡ |
|                                                                                          | Programa de Pós-Graduação em Biologia de Água Doce e Pesca Interior / INPA Programa + Corpo Social + Atividades + Resul | cristina               |              |
|                                                                                          | Raize Castro Mendes (MENDES, R. C.)                                                                                     |                        |              |
|                                                                                          |                                                                                                    |                        |              |
|                                                                                          |                                                                                                    |                        |              |
|                                                                                          |                                                                                                    |                        |              |
|                                                                                          | Abio8                                                                                                    | 8 PGSS v19.8           |              |
|                                                                                          |                                                                                                    |                        |              |
| (in 19 19 19 19 19 19 19 19 19 19 19 19 19                                               |                                                                                                    | § 🔊 😔                  | ■ 图          |

4. Na janela abaixo, para gerar a Declaração de Vínculo com o BADPI, clique em "Declarações", leia as instruções, confira seus dados pessoais, selecione os itens desejados (para declaração de vínculo, selecionar pelo menos: vínculo do aluno (mestrado ou doutorado); Documentos; Orientadores e Bolsa), clique em "Exportar)". Salve o arquivo e envie por e-mail (<u>ppgbadpi@gmail.com</u>) para assinatura da Coordenação!

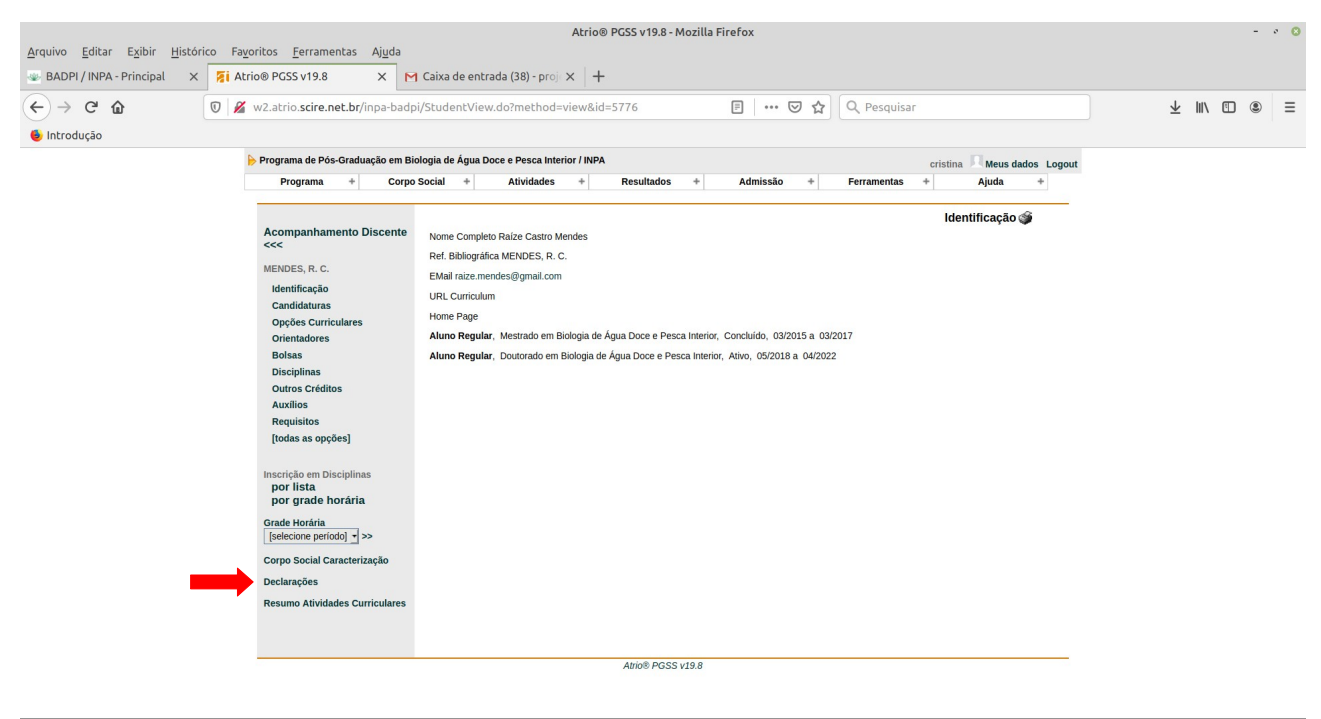

🔘 🖿 🕒 🖿 🗾 📄 🚺 💿